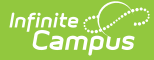

#### **Alternative Education**

Last Modified on 10/22/2022 9:35 am CDT

Tool Rights for Alternative Education | Alternative Education Information in Ad hoc Query Wizard | Alternative Education Field Descriptions | Add an Alternative Education Record | Print a Summary Report of Alternative Education Records

Classic View: Student Information > Program Participation > State Programs > Alternative Education

Search Terms: Alternative Education

Alternative Education programs are designed to meet the needs of public school students in grades 6-12 who have not been successful in the traditional setting. Students are provided with a variety of options that can lead to graduation and are supported by services essential to success.

Students may have multiple Alternative Education records. However, Alternative Education dates may not overlap one another. Before creating a new record, all previous records must be end dated and assigned a Reason Exited status.

| Fields vary by state. Please see your state's State Tools articles for more information on Alternative |  |
|----------------------------------------------------------------------------------------------------|--|
| Education procedures in your state.                                                                    |  |

| SAAP ☆ Student, Graham DOB: 04/26/07 @ Virtual                                                                                                    |  |
|----------------------------------------------------------------------------------------------------|--|
| New       Save       Delete       Print Summary Report         State-Approved Alternative Programs       Summary         Start Date       End Date         04/01/2022       End Date                                                                                                    |  |
| State-Approved Alternative Programs Detail       State-Approved Alternative Programs Detail       @Start Date       04/01/2022       Referral Reason       Referral Reason       2: Absenteeism       Comments   Modified By: Administrator, System 06/28/2022 02:41 PM District Defined Elements |  |
| Alternative Education                                                                                                    |  |

Use the Federal/State Program Updater tool to import Alternative Education information to this tool.

## **Tool Rights for Alternative Education**

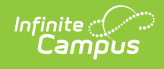

For full access to Alternative Education, users need **RWAD** rights to Student Information > State Programs > **Alternative Education**.

| Save 🈢 User Rights Summary                                                                                                    |
|----------------------------------------------------------------------------------------------------|
| Campus Tools     R W A D     D     D  |
| Custom Programs                                                                                                    |
| Herric Medicald     Herric Medicald     H |
| Classic Navigation Tool Rights                                                                                                    |

| Tool T | ree                 |  |        |           |         |       |     |       |
|--------|---------------------|--|--------|-----------|---------|-------|-----|-------|
| Search | Campus Tools        |  | Select | Tag Filte | ns      |       |     |       |
| state  | programs            |  | Sele   | ct Tag I  | Filters |       |     |       |
| ▼ St   | udent Information 🕿 |  |        | None      | Read    | Write | Add | Delet |
| •      | State Programs      |  |        | None      | Read    | Write | Add | Delet |
|        | 21st CCLC           |  |        | None      | Read    | Write | Add | Delet |
|        | ADSIS               |  |        | None      | Read    | Write | Add | Delet |
|        | CEIS                |  |        | None      | Read    | Write | Add | Delet |
|        | Digital Equity      |  |        | None      | Read    | Write | Add | Delet |
|        | Early Education     |  |        | None      | Read    | Write | Add | Delet |
|        | PSEO                |  |        | None      | Read    | Write | Add | Delet |
|        | SAAP                |  |        | None      | Read    | Write | Add | Delet |

### Alternative Education Information in Ad hoc Query Wizard

Alternative Education Information is available in the Query Wizard for Student Data Type filters in the **Student** > **Learning** > **State Program** > **Alternative Education** folder.

Fields available on the Alternative Education Detail editor are noted in the Alternative Education Field Descriptions section below.

| Filter By altprogram Search Clear<br>All Fields<br>B Statent<br>Search Clear<br>All Fields<br>B State Programs<br>State ProgramSUD<br>- altProgramSUD<br>- altProgramSUD<br>- altProgramSUD<br>- altProgramSUD<br>- modifiedByD<br>- modifiedByD | Selected Fields<br>student firstName<br>alProgram.alEdEligibility<br>alProgram.modifiedByD<br>alProgram.modifiedDate<br>alProgram.modifiedDate<br>alProgram.independentStudy<br>alProgram.comments<br>alProgram.rogram.Code<br>alProgram.eligibilityDetais |
|----------------------------------------------------------------------------------------------------|----------------------------------------------------------------------------------------------------|
| Add Function                                                                                                    | Edit Function                                                                                                    |
| Alternative Educati                                                                                                    | ion Ad hoc Fields                                                                                                    |

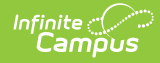

### **Alternative Education Field Descriptions**

The fields listed here may not be the fields available in your state.

| Field                      | Description                                                                               | Ad hoc Field Name             |
|----------------------------|-------------------------------------------------------------------------------------------|-------------------------------|
| Start Date                 | Reports the start date for the Alternative Education record. This is a required field.    | altProgram.startDate          |
| End Date                   | Reports the end date for the Alternative Education record.                                | altProgram.endDate            |
| Referral Reason            | Lists the reason the student was referred to alternative education.                       | altProgram.altEdEligibility   |
| Referral Reason -<br>Other | Lists another reason the student was referred to alternative education.                   | altProgram.eligibilityDetails |
| Comments                   | Identifies any comments associated with a student's Alternative Education program record. | altProgram.comments           |

### **Add an Alternative Education Record**

Fields in red with an asterisk are required.

- 1. Click the New button. An Alternative Education Detail editor displays.
- 2. Enter the applicable information for the student.
- 3. Click the Save icon when finished. The saved record displays in the Alternative Education summary.

# **Print a Summary Report of Alternative Education Records**

A Summary Report of a student's Alternative Education records can be generated by clicking **Print Summary Report.** 

| 21-22<br>HS<br>Generated on 06/14/2022 11:29:57 AM Page 1 of 1                        | Alternative Program Summary<br>Grade: 12 State ID: 100 |
|---------------------------------------------------------------------------------------|--------------------------------------------------------|
| Start Date End Date Alternative Program Detail<br>06/14/2022<br>04/01/2022 06/30/2022 | Comments<br>New Record                                 |
| Alternative                                                                           | Education Print Summary                                |